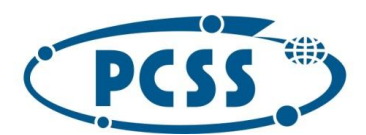

### Instrukcja dot. elektronicznego wysyłania świadectwa ukończenia szoły podstawowej składanego do szkoły ponadpodstawowej z wykorzystaniem systemu Nabór

Instrukcja przedstawia w jaki sposób można wysłać elektronicznie kopię lub świadectwo ukończenia szkoły podstawowej. Nie musisz iść do szkoły pierwszego wyboru. Możesz wysłać dokument zgodnie z tą instrukcją. System pozwala na przesłanie zeskanowanego świadectwa (można zrobić zdjęcie) do szkoły pierwszego wyboru.

Świadectwo dodawane jest do wcześniej złożonego wniosku, który posiada status Zweryfikowany w rekrutacji podstawowej. Jeżeli wniosek nie był wypełniany elektronicznie nie będzie możliwości wysłania kopii świadectwa w ten sposób.

#### KROK 1 LOGOWANIE NA INDYWIDUALNYM KONCIE KANDYDATA

W pierwszym kroku **przygotowujemy plik zawierający świadectwo**. Udajemy się na stronę https://nabor.pcss.pl/szczecin/szkolaponadpodstawowa/. Logujemy się do swojego indywidualnego konta używając opcji "Zaloguj" (podajemy dane do zalogowania, które uzyskaliśmy wraz z wnioskiem).

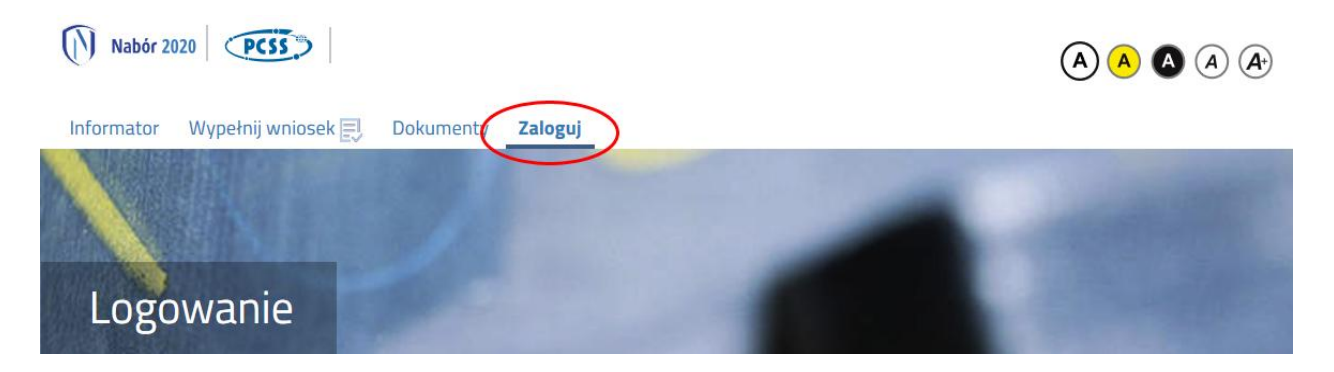

#### KROK 2 WPROWADZANIE WYNIKÓW ZE ŚWIADECTWA

Po zalogowaniu na indywidualne konto kandydata wybieramy opcję "Wybierz akcję" dla złożonego wcześniej elektronicznie wniosku (w przypadku gdy wypełniliśmy wcześniej kilka wniosków, należy się upewnić, że wybieramy właściwy, czyli o statusie zweryfikowany w rekrutacji podstawowej), jak na ilustracji poniżej.

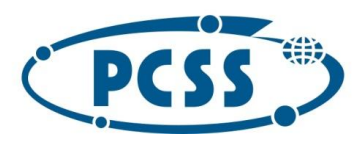

# POZNAŃSKIE CENTRUM SUPERKOMPUTEROWO - SIECIOWE

| Moje konto       |                     |                     |                                           |                |                              |
|------------------|---------------------|---------------------|-------------------------------------------|----------------|------------------------------|
| Dokumenty użytko | wnikadla Twoje      | Miasto i - Szk      | oła Ponadpodstawowa                       |                |                              |
| Imię Nazwisko    |                     |                     | Nowe pod                                  | lanie Zmień ha | usła Wyloguj Usuń konto      |
| Podanie          | Data utworzenia     | Data złożenia       | Status                                    |                |                              |
| Pobierz podanie  | 2020-05-24 13:51:23 | 2020-05-24 13:56:02 | Zweryfikowany w rekrutacji<br>podstawowej |                | Wybierz akcję 🔸              |
| Preferencie      |                     |                     |                                           | Punktacja      | Punkty różnicujące (oddziały |
|                  |                     |                     |                                           | kandydata      | sportowe)                    |
| 1. Br            |                     |                     |                                           | 0              | 0                            |
|                  |                     |                     |                                           |                |                              |

Wybieramy opcję "Wybierz akcję", a nastepnie "Wyniki ze świadectwa".

|                                             | Aktualnosci  | Dokumenty                       | Moje konto               | Kontakt                                               |                                            |                         |                                  |                                                                                              |       |
|---------------------------------------------|--------------|---------------------------------|--------------------------|-------------------------------------------------------|--------------------------------------------|-------------------------|----------------------------------|----------------------------------------------------------------------------------------------|-------|
|                                             |              |                                 |                          |                                                       |                                            |                         |                                  |                                                                                              |       |
|                                             |              |                                 |                          |                                                       |                                            |                         |                                  |                                                                                              |       |
| Maia                                        | konto        |                                 |                          |                                                       |                                            |                         |                                  |                                                                                              |       |
| woje                                        | ROLLO        |                                 |                          |                                                       |                                            |                         |                                  |                                                                                              |       |
| Delume                                      |              |                                 |                          |                                                       |                                            |                         |                                  |                                                                                              |       |
|                                             | ntv užvtkov  | vnika dla Sz                    | rzorin - Sz              | koła Donadnod                                         | ctawowa                                    |                         |                                  |                                                                                              |       |
| Dokume                                      | enty użytkov | vnika dla Szo                   | czecin - Sz              | koła Ponadpod                                         | stawowa                                    |                         |                                  |                                                                                              |       |
| Dokume                                      | enty użytkov | vnika dla Szo                   | czecin - Sz              | koła Ponadpod                                         | stawowa                                    | Nowe podan              | e Zmień ha                       | sło Wyloguj Usuń k                                                                           | ionto |
| Dokume                                      | nty użytkov  | vnika dla Szo                   | czecin - Sz              | koła Ponadpod                                         | stawowa                                    | Nowe podani             | e Zmień ha                       | sło Wyloguj Usuń k                                                                           | konto |
| DOKUME                                      | enty użytkov | Data utworzeni                  | czecin - Sz              | koła Ponadpod<br>Data złożenia                        | Stawowa                                    | Nowe podan              | e Zmień ha                       | sto Wyloguj Usuń k                                                                           | konto |
| Podanie<br>Pobierz po                       | nty uzytkov  | Data utworzeni<br>2020-06-22 11 | <b>ia i</b><br>1:57:25 2 | koła Ponadpod<br>Data złożenia<br>2020-06-24 09:27:56 | Status<br>Zweryfikowany w n<br>podstawowej | Nowe podan<br>ekrutacji | e Zmień ha                       | sło Wyłoguj Usuń k<br>Wybierz akcję                                                          | ionto |
| Podanie Pobierz po Preferencje              | nty uzytkov  | Data utworzeni<br>2020-06-22 11 | ia I<br>1:57:25 2        | koła Ponadpod<br>Data złożenia<br>2020-06-24 09:27:56 | Status<br>Zweryfikowany w n<br>podstawowej | Nowe podan<br>ekrutacji | e Zmień ha<br>Punkta             | sło Wyloguj Usuń k<br>Wybierzakcję<br>Wyniki ze świadectwa                                   | konto |
| Podanie<br>Freferencje<br>1.)               | enty uzytkov | Data utworzeni<br>2020-06-22 11 | ia I<br>1:57:25 2        | koła Ponadpod<br>Data złożenia<br>2020-06-24 09:27:56 | Status<br>Zweryfikowany w n<br>podstawowej | Nowe podan              | e Zmień ha<br>Punkta<br>kandyda  | sło Wyloguj Usuń k<br>Wybierzakcję<br>Wyniki ze świadectwa<br>Wyniki ze świadectwa           | xonto |
| Podanie<br>Pobierz po<br>Preferencje<br>1.) | nty uzytkov  | Data utworzeni<br>2020-06-22 11 | ia I                     | koła Ponadpod<br>Data złożenia<br>2020-06-24 09:27:56 | Status<br>Zweryfikowany w n<br>podstawowej | Nowe podan              | e Zmień ha<br>Punkta:<br>kandyda | sło Wyloguj Usuń k<br>Wybierzałczy<br>Wyniki ze świadectwa<br>Wyniki zegsanimu<br>Załączniki | konto |

Uzupełniamy wymagane pola wpisując w kolejności oceny ze świadectwa oraz szczególne osiągnięcia wymienione na świadectwie ukończenia szkoły podstawowej. Po wprowadzeniu i sprawdzeniu wszystkich danych ze świadectwa **wybieramy opcję "Zapisz".** 

| Moje konto                                                                                                    |                  |
|----------------------------------------------------------------------------------------------------|------------------|
| Dane ze świadectwa                                                                                                    | A REAL PROPERTY. |
| Wniosek: E                                                                                                    |                  |
| Wyniki będą zweryfikowane w placówce pierwszego wyboru po zaniesieniu do niej świadectwa ukończenia szkoły.                             |                  |
| Zapsz Ukuń wynik Anulią<br>Dane ze świadectwa                                                                                           |                  |
| Tytuł laureata lub finalisty dimpiady przedmiotowej lub laureata konkursu przedmiotowego o zasięgu<br>wojewódzkim lub ponadwojewódzkim? | © Tak ⊙ Ne       |
| Świadectwo ukończenia szkoły podstawowej<br>Oceny ze świadectwa ukończenia szkoły podstawowej                                           |                  |
| Aktyaność na rzecz innych ludzi                                                                                                    | 🗇 Tak 🔿 Nie      |
| Świadectwo ukończenia szkoły podstawowej z wyróżnieniem                                                                                 | 🗇 Tak 💿 Nie      |
| Język polski zw. 2                                                                                                    | 3 4 5 6          |
| Język obcy nowożytny ne 2                                                                                                    | 3 4 5 6          |

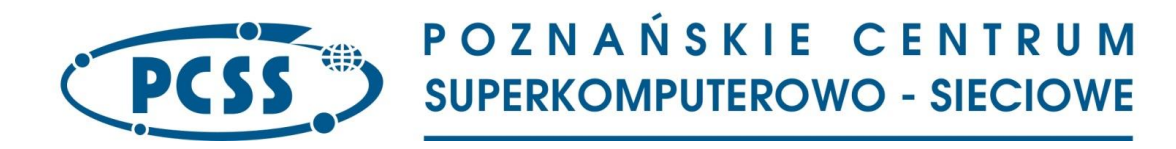

#### KROK 3 DOŁĄCZANIE ŚWIADECTWA DO INDYWIDUALNEGO KONTA KANDYDATA

Aby szkoła pierwszego wyboru mogła zweryfikować wprowadzone dane ze świadectwa należy dołączyć na swoim indywidualnym koncie zeskanowane (sfotografowane) świadectwo ukończenia szkoły podstawowej. W tym celu wybieramy opcję **Wybierz akcję**" dla wprowadzonego wcześniej wniosku, a następnie wybieramy opcję "**Załączniki**", ukaże się nam następujący ekran (ekran zawiera przykładowe załączniki, wcześniej dodane):

| Moje konto           | The second          | 1.00                   |      | 10    | -                     |
|----------------------|---------------------|------------------------|------|-------|-----------------------|
| Załączniki dołączane | do wniosku          |                        |      |       |                       |
| Załączniki           |                     |                        |      | Dodaj | Dodaj skan świadectwa |
| Opis                 | Data dodania        | Rozmiar                | Plik | Тур   |                       |
| Wniosek              | 2020-06-23 12:28:25 | 23 <mark>0</mark> 9 kb | 6    | Plik  | ×                     |
| Wniosek2             | 2020-06-23 12:29:36 | 2122 kb                | 6    | Plik  | ×                     |
| Klauzula             | 2020-06-23 12:30:49 | 2644 kb                | 0    | Plik  | ×                     |
| Klauzula2            | 2020-06-23 12:31:27 | 2117 kb                | 0    | Plik  | ×                     |
| Oświadczenie         | 2020-06-23 12:32:23 | 19 <mark>61 kb</mark>  | •    | Plik  | ×                     |
| Oświadczenie2        | 2020-06-23 12:33:06 | 1561 kb                | •    | Plik  | ×                     |
|                      |                     | Powrót                 |      |       |                       |

Wybieramy opcję **"Dodaj skan świadectwa"** (po prawej stronie ekranu). Ukaże nam się ekran z możliwością dodania pliku:

| Moje konto                    |                             |
|-------------------------------|-----------------------------|
| Dodawanie określonego         | załącznika do wniosku       |
| Dołącz Świadectwo             |                             |
| Opis załącznika               |                             |
| Plik<br>Wpisz tekst z obrazka | Wybierz plik The Przeglądaj |
|                               | Zapisz Anuluj               |

Maksymalna wielkość załącznika to 8 MB

Wprowadzamy "Opis załącznika" np. Świadectwo. Wybieramy wcześniej przygotowany plik, opcja "Przeglądaj …" oraz wybieramy odpowiedni plik. Następnie przepisujemy odpowiedni tekst z obrazka.

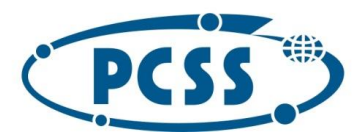

### POZNAŃSKIE CENTRUM SUPERKOMPUTEROWO - SIECIOWE

Jeżeli tekst nie zostanie zaakceptowany można przeładować obrazek wykorzystując opcję "Przeładuj obrazek". Po wybraniu opcji "Zapisz" dokument zostanie umieszczony na naszym koncie i stanie się dostępny dla szkoły pierwszego wyboru. Po poprawnym dodaniu dokumentu zobaczymy następujący ekran:

## Moje konto

| zane do wniosku     |                                                                                                    |                                                                                                    |                                                                                                    |                                                                                                    |
|---------------------|----------------------------------------------------------------------------------------------------|----------------------------------------------------------------------------------------------------|----------------------------------------------------------------------------------------------------|----------------------------------------------------------------------------------------------------|
|                     |                                                                                                    |                                                                                                    | Dodaj                                                                                                    | Dodaj skan świadectwa                                                                                                    |
| Data dodania        | Rozmiar                                                                                                    | Plik                                                                                                    | Тур                                                                                                    |                                                                                                    |
| 2020-06-23 12:28:25 | 2309 kb                                                                                                    | 0                                                                                                    | Plik                                                                                                    | ×                                                                                                    |
| 2020-06-23 12:29:36 | 2122 kb                                                                                                    | 6                                                                                                    | Plik                                                                                                    | ×                                                                                                    |
| 2020-06-23 12:30:49 | 2644 kb                                                                                                    | G                                                                                                    | Plik                                                                                                    | ×                                                                                                    |
| 2020-06-23 12:31:27 | 2117 kb                                                                                                    | 6                                                                                                    | Plik                                                                                                    | ×                                                                                                    |
| 2020-06-23 12:32:23 | 1961 kb                                                                                                    | 6                                                                                                    | Plik                                                                                                    | ×                                                                                                    |
| 2020-06-23 12:33:06 | 1561 kb                                                                                                    | A                                                                                                    | Plik                                                                                                    | 2                                                                                                    |
| 2020-06-25 16:52:56 | 372 kb                                                                                                    | 6                                                                                                    | Plik                                                                                                    | ×                                                                                                    |
|                     | Data dodania           2020-06-23 12:28:25           2020-06-23 12:29:36           2020-06-23 12:30:49           2020-06-23 12:31:27           2020-06-23 12:31:27           2020-06-23 12:32:23           2020-06-23 12:32:23           2020-06-25 16:52:56 | Data dodania         Rozmiar           2020-06-23 12:28:25         2309 kb           2020-06-23 12:29:36         2122 kb           2020-06-23 12:30:49         2644 kb           2020-06-23 12:31:27         2117 kb           2020-06-23 12:32:23         1961 kb           2020-06-23 12:33:06         1561 kb           2020-06-25 16:52:56         372 kb | Data dodania         Rozmiar         Plik           2020-06-23 12:28:25         2309 kb         IPPPPPPPPPPPPPPPPPPPPPPPPPPPPPPPPPPPP | Data dodania       Rozmiar       Plik       Typ         Data dodania       Rozmiar       Plik       Typ         2020-06-23 12:29:36       2309 kb       iii)       Plik         2020-06-23 12:29:36       2122 kb       iii)       Plik         2020-06-23 12:30:49       2644 kb       iiii)       Plik         2020-06-23 12:31:27       2117 kb       iii)       Plik         2020-06-23 12:32:23       1961 kb       iii)       Plik         2020-06-23 12:33:06       1561 kb       iii)       Plik |

Podobnie postępujemy z kolejnymi plikami jeżeli jest ich więcej niż, jeden.

Zmiana wysłanego dokumentu jest możliwa po wcześniejszym usunięciu dotychczasowego pliku. W tym celu należy kliknąć ikonę

Wysłane pliki można pobrać na dysk klikając ikonę

### UWAGA!

Dane ze świadectwa, które zostaną wpisane przez kandydata (zgodnie z krokiem 2) muszą zostać zweryfikowane i zatwierdzone przez szkolną komisję rekrutacyjną. W przypadku stwierdzenia nieprawidłowości zostaną one skorygowane przez szkołę pierwszego wyboru.

Po zweryfikowaniu danych ze świadectwa przez szkołę pierwszego wyboru, nie będzie możliwości dokonania zmiany lub usunięcia plików związanych ze świadectwem.